# **GPSロガーの使い方** 【ID-31, ID-51】

GPSロガー機能とは、GPSで受信した位置情報を軌跡として、取り付けたmicroSDカードに記録する機能で 緯度,経度,高度,測位状態,進行方向,速度,日時を記録できる。 軌跡情報をパソコンに取り込み、フリーや市販の地図ソフトウェアを使って移動したルートを確認することができる。

#### GPSロガーの使用準備と設定

- 1. microSDカードを取り付ける。
  - ①無線機の電源をOFFにする。
  - ②保護カバーを開けて、microSDカードのへこみのある方を上にしてSDカードスロットに、カチッとロックするまで挿入する。 (無理に挿入すると破損の恐れがあり)

③防水性能を維持する為、確実に保護カバーを取り付ける。

④初めてメモリーカードを使用する場合は、microSDカードを初期化する。

「「「」→ SDカード → フォーマット

※microSDカードが挿入されていない状態では、GPSロガー機能はご使用できません。

2. GPSを受信できる状態に設定する。

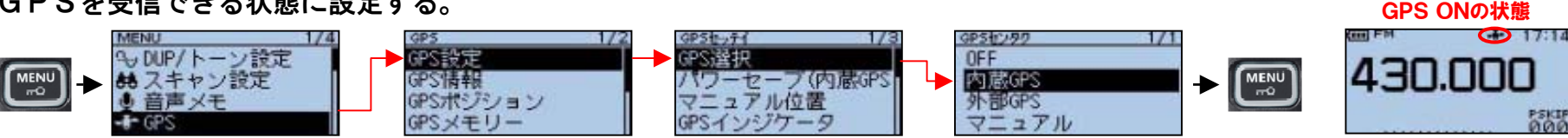

3. GPSロガー機能をONに設定する。

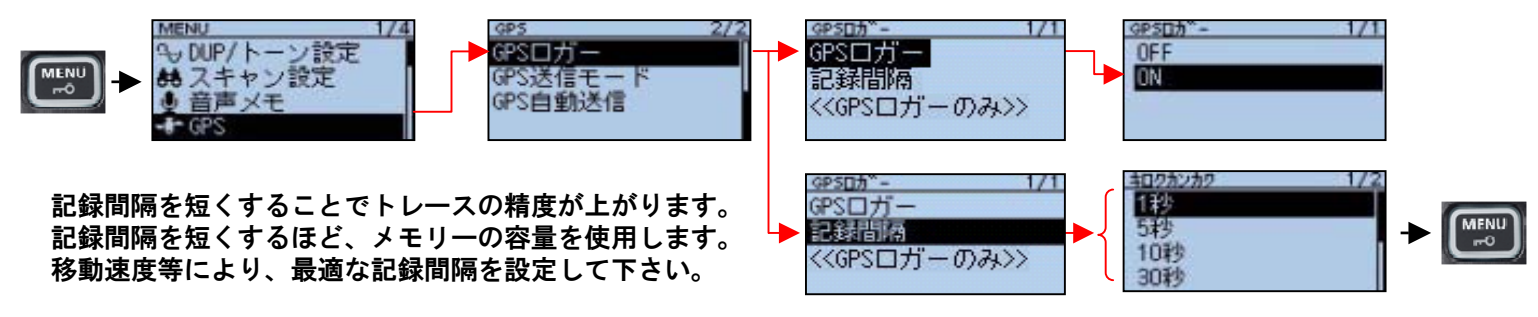

4. GPSロガー専用モード

移動中など無線機として使用しない場合は、GPSロガー専用モードにする事で消費電流を抑えることができる。

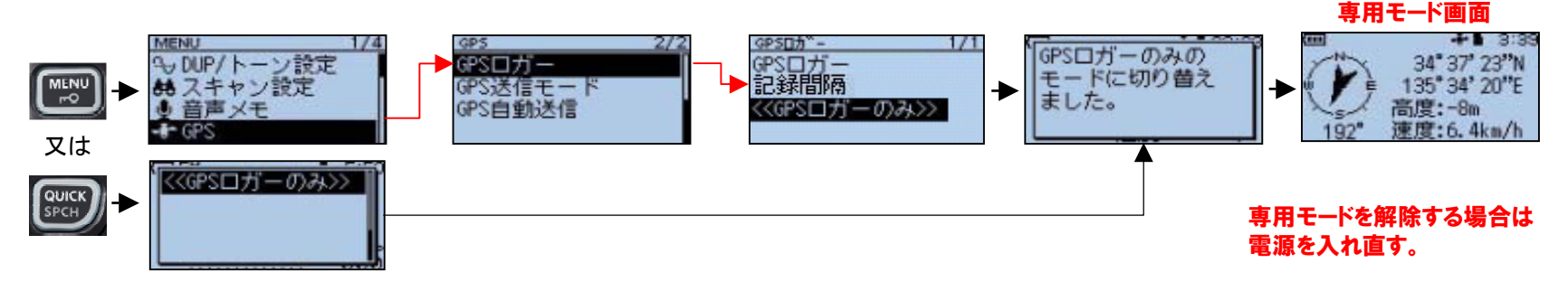

高度、グリッドロケーター表示の切り替えができ、コンパス表示はヘディングアップ、ノースアップ、サウスアップの選択が可能

### GPSデータをパソコンに取り込む

- 1. 無線機の電源をOFFにして、SDカードスロットからmicroSDカードを取り出す。
- 2. パソコンのメモリカードスロット又は、メモリーカードリーダーなどを介してパソコンに接続する。
  - ・メモリー内は下記のフォルダ構成になっている。(|D-51の場合のフォルダ名は"|D-51")
  - ・フォルダ"ID-31"の中の"Gps"フォルダに、日付形式"yyyymmdd\_hhmmss.log"でログファイルが保存されている。

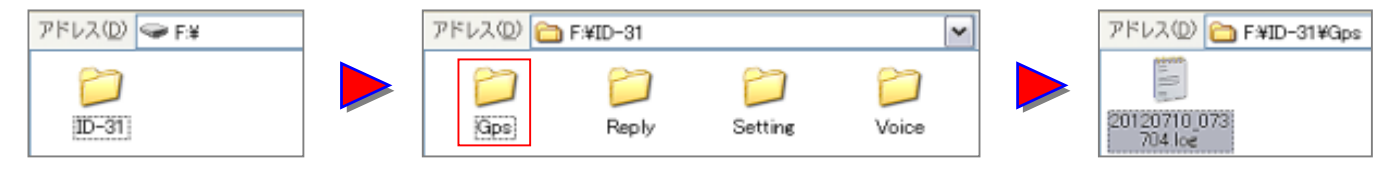

3. ログファイルをパソコン側の任意のフォルダにコピー又は移動する。

## 地図ソフトでGPSロガーの軌跡を表示する【Google Earthの例】

- 1. Google Earth立ち上げ、[ファイル]→[開く]をクリックする。
- 2. ファイルの種類からGps(\*gpx・・,\*log,・・)を選択し、ログファイルを読み込む。

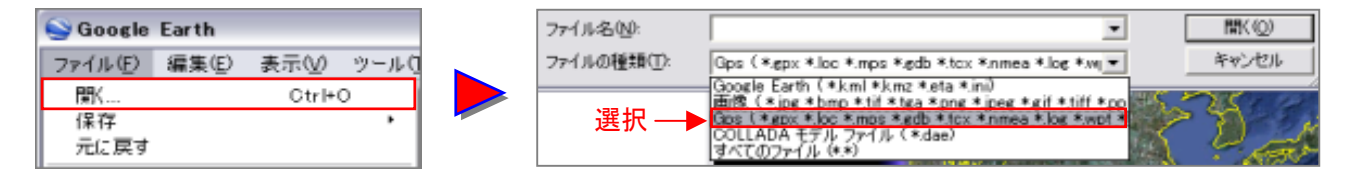

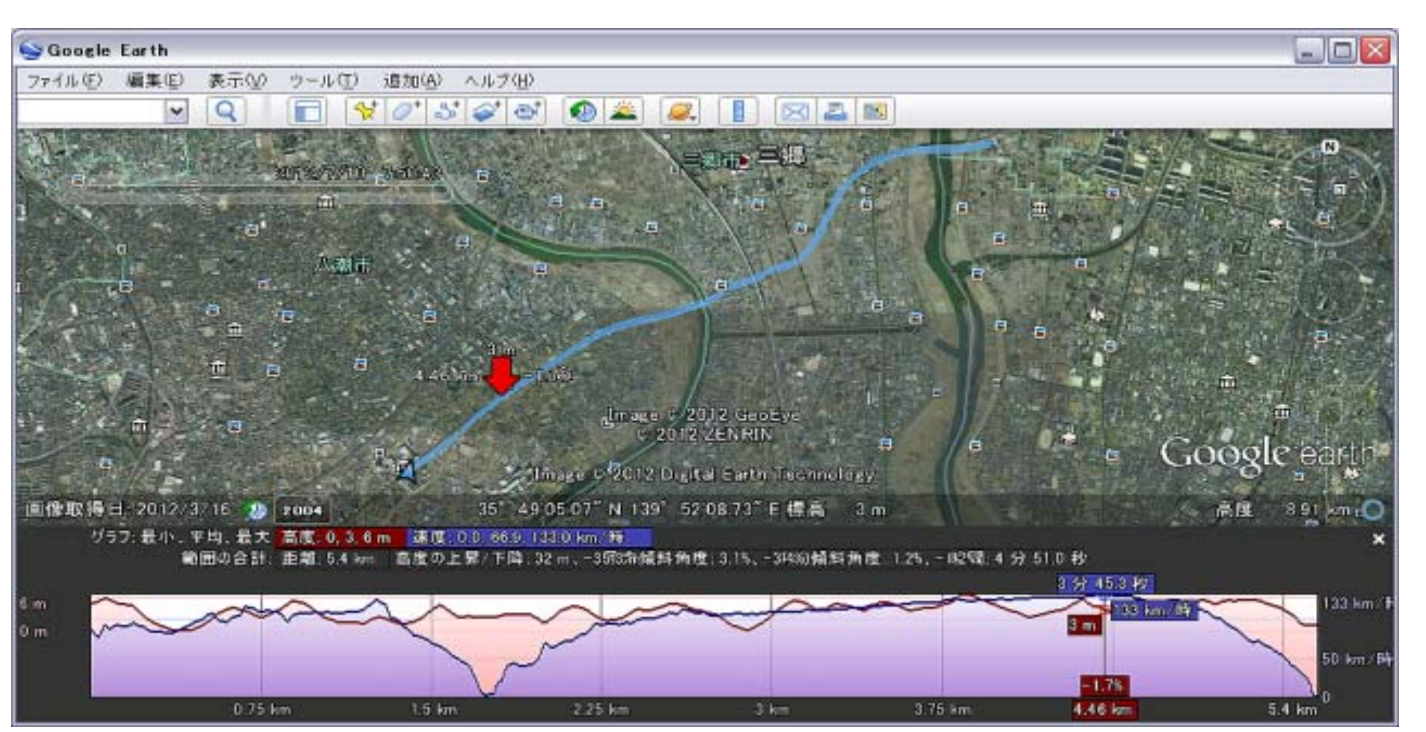

左の地図は、水色の軌跡を右 クリックし、「高度プロファイル を表示」を選択し、地図下部に 高度・速度を表示した例です。 地図の赤矢印のポイントの 速度133km/h、高度3mが読み 取れます。

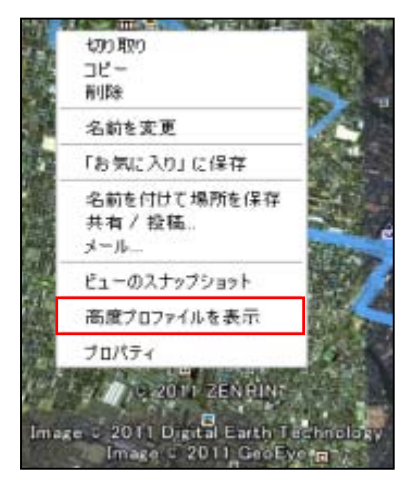

# ※ログデータの読み込み方は、使用している地図ソフトの操作方法に従ってください。